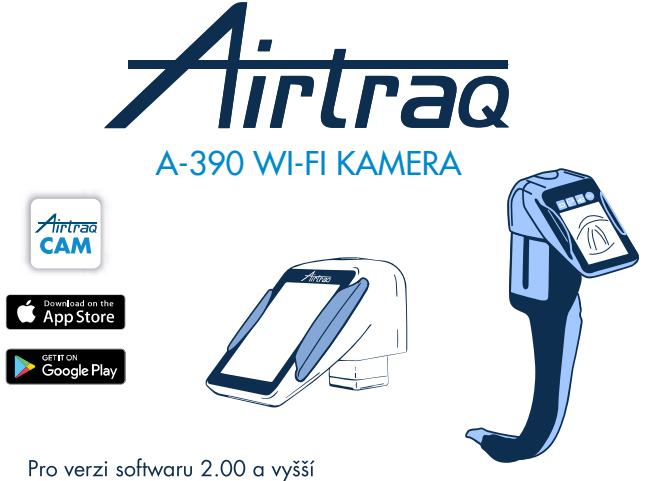

Pro verzi softwaru 2.00 a vyšší Pro sériová čísla vyšší než M-20000

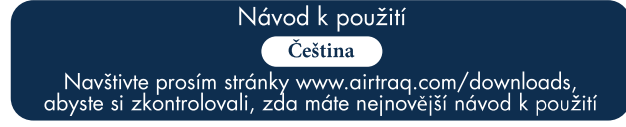

Chcete-li zkontrolovat nejnovější dostupné verze softwaru, připojte A-390 k aplikaci "Airtraq Cam" na počítači nebo navštivte www.airtraq.com

## OBSAH

- 1. Určené použití a základní informace o A-390 2. Části A-390
- 3. Vypínače, indikátory a konektory A-390
- 4. Nabíjení baterie a kontrola stavu nabití A-390
- 5. Montáž A-390 na Airtrag
- 6. Zapnutí/Vypnutí
- 7. Dotykový panel a menu
- 8. Aplikace Airtraq Cam pro PC a mobily
- 9. Uvodní nastavení
- 10. Pediatrický režim
- 11. Otáčení obrazu
- 12. Nahrávání, automatické nahrávání a focení
- 13. Přehrávání videa a prohlížení fotografií na A-390
- 14. Stažení videa a fotografií do PC/MAC. Vymazání videa a fotografií.
- 15. Připojení wi-fi a záznam pomocí tabletu/telefonu/PC
- 16. Prohlížení systémových informací
- 17. Aktualizace interního softwaru A-390
- 18. Odstraňování poruch
- 19. Pokyny pro čištění
- 20. Provoz, skladování a transport 21. Technické údaje
- 22. Předpisy
- 23. Pokyny pro likvidaci
- Záruka poskytovaná výrobcem 25. Důležité bezpečnostní pokyny
- 26. Informace pro uživatele
- 27. Slovníček pojmů

# 1. A-390 URČENÉ POUŽITÍ A ZÁKLADNÍ INFORMACE

## Kód: A-390

**Popis:** Wi-Fi kamera Airtraq A-390 je speciálně určená jako příslušenství k videolaryngoskopu Airtrag. Je kompatibilní se všemi modely lžic videolaryngoskopu Airtraq. **Určené použití:** Kamera A-390 se připojuje k videolaryngoskopu Airtraq a jejím účelem je poskytovat barevný obraz v reálném čase na 2,8palcové integrované dotykové obrazovce.

A-390 je napájená interní dobíjecí baterií 3,7 V Li-Po. Přístroj při připojení k nabíječce baterie nefunguje. Baterie A-390 se musí nabíjet ve

vzdálenosti nejméně 1,8 m od pacienta. V případě, že A390 z jakéhokoli důvodu nefunguje (baterie není nabitá apod.), může uživatel stále intubovat při pohledu přímo přes kukátko

apod.), může užívatel stále intubovat při pohledu přímo přes kukátko videolaryngoskopu Airtraq. **Pomocné funkce:** A390 poskytuje následující doplňkové funkce, které nejsou zahrnuty v určeném použití: odesílání snímků do mobilního zařízení v reálném čase prostřednictvím Wi-Fi; přehrávání videa na obrazovce A390; kabelové připojení k počítači pro stahování videa nebo aktualizaci softwaru. Dočasný výpadek některé z těchto funkcí v důsledku mimořádných okolností nezvýší riziko pro pacienta a neohrozí určené použití přístroje A390, proto je riziko takového výpadku přijatelné.

# 2. ČÁSTI A-390

# 2.1. Kamera A-390

CMOS video kamera s integrovanou dotykovou obrazovkou a dobíjecí baterii Li-Pa

2.2. Kabel USB-C

Slouží k připojení A-390 k PC pro přenos videa nebo pro správu nastavení kamery.

Lze jej taky použít k napájení A-390 přímo ze zdroje USB. 2.3. Silikonový ochranný obal Poskytuje dodatečnou ochranu proti nárazům. Na kameru jej lze jednoduše nainstalovat nebo sundat.

2.4. Nabíječka baterie Musí se připojit k elektrické síti, aby dobíjela baterii 3,7 V Li-Po. 2.5. Dokovací stanice

Příslušenství sloužící k nabíjení A-390. Dokovací stanice se taky používá k dobíjení wi-fi kamery A-360 Airtraq. Dokovací stanice se k elektrické rozvodné síti připojí pomocí mikro-USB konektoru.

2.6. Neoprenové pouzdro
Používá se k uskladnění některých doplňků A-390.
2.7. Skladovací obal (dva rozměry)

Lze jej použít ke skladování všech nebo některých výše uvedených položek. Pokud se kamera A-390 nepoužívá, doporučujeme ji skladovat a transportovat v tomto skladovacím obalu.

Kameru A-390 lze nabíjet i v obalu připojením kabelu USB-C přímo ke kameře a částečným uzavřením obalu zipem, čímž se vytvoří prostor pro výstup kabelu z pouzdra a jeho připojení k napájení.

## VYPÍNAČE, INDIKÁTORY A KONEKTORY A-390

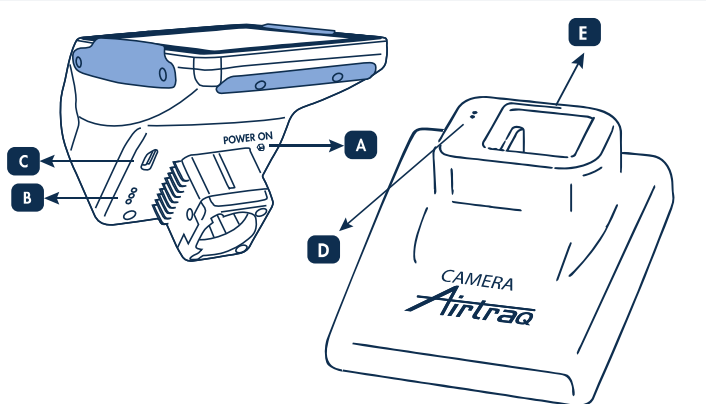

A. Automatické tlačítko napájení: Toto tlačítko se automaticky stiskne po vložení A-390 do jakéhokoli zařízení Airtraq. Lze jej také stisknout ručně a zapnout tak A-390. Chcete-li A-390 vypnout, stiskněte příslušnou ikonu v nabídce.

B. Konektor pro nabíjení baterie: Konektory s mosazným povrchem, které se připojují k dokovací stanici, aby se nabíjela baterie.
C. Samičí konektor USB-C: pro připojení k PC nebo k nabíječce baterie.
D. Konektor nabíjení baterie: Konektory s mosazným povrchem, které se připojují ke kameře, aby se nabíjela baterie.
E. Samičí konektor USB-C: pro připojení k elektrické síti.

# 4. NABÍJENÍ BATERIE A KONTROLA STAVU NABITÍ A-390

BĚHEM NABÍJENÍ A-390 NEFUNGUJE. MUSÍ SE NABIJET MINIMÁLNĚ 1,8 METRŮ OD PACIENTA. Před klinickým použitím A-390 doporučujeme provést cyklus plného

nabití/vybití baterie. Po plném nabití bude A-390 fungovat po dobu 120 minut při vypnuté Wi-Fi a 90 minut při zapnuté Wi-Fi. Dobití trvá přibližně 110 minut. Pokud se přístroj nepoužívá, dochází k vybíjení baterie rychlostí přibl. 1 %

za den. Pokud se přístroj A-390 zapne, je garantována provozní doba minimálně 10 minut

10 minut.
 Po zapnutí A-390 se na displeji zobrazí ikona stavu nabití baterie a minuty zbývající provozní doby přístroje.
 Pro nabití baterie:

 Nabíječku připojte k dokovací stanici a k elektrické síti.
 A-390 zasuňte do dokovací stanice.
 A-390 lze také nabíjet přímým připojením dodané nabíječky ke konektoru USB-C na A390.
 A-390 se ihned po začátku nabíjení automaticky vypne.
 Dotykem na obrazovku během nabíjení nebo při plném nabití se zobrazí dostrunné minuty provozu a ikona baterie.

dostupné minuty provozu a ikona baterie. Při používání se na indikátoru nabití baterie v záhlaví obrazovky zobrazí

dostupné minuty provozní doby a ikona baterie v různých barvách. Celková provozní životnost baterie záleží na počtú cyklů nabití-vybití.

Baterie přístroje A-390 je vyměnitelnou součástkou a pokud její kapacita klesne pod akceptovatelnou hodnotu, kontaktujte prosím Vašeho dodavatele. Neautorizovaný personál by nikdy neměl otevírat kameru A-390.

# 5. MONTÁŽ A-390 NA AIRTRAQ

- Pro montáž A-390 na Airtraq:
- Z Airtrag sundejte kukátko.
- A-390 nasaďte na proximální konec Airtraq. Zkontrolujte, zda je A-390 pevně nasazená.
- A-390 se automaticky zapne a přepne se do video modu.
- A-390 se dufomatický zaprie a preprie se do video modu.
   Pokud se použije pediatrická lžíce Airtraq, tuto situaci většinou A-390 automaticky detekuje a začne blikat ikonka "Start Pediatric" (nacházející se v hlavním menu), čímž vyzývá uživatele, aby tuto ikonku stiskl , aby změnil nastavení kamery na pediatrický režim. Na displeji se následně zobrazí nápis "Pediatrics Mode On" (= pediatrický režim je zapnutý).

 Pokud dojde během intubace k náhodnému částečnému posunutí A-390 ze lžíce Airtraq, zobrazí se na displeji varovný nápis "Blade Detached" (= lžíce odpojená). Je to upozornění pro uživatele, že kamera není ve lžíci Airtraq dokonale uložená. Pokud dojde během intubace k náhodnému částečnému posunutí A-390 a A-390 přitom nahrává video, tak pokud do 5 sekund dojde k nápravě uložení kamery, začne kamera opět nahrávat video a vše zůstane v rámci jedné video složky. Pokud k nápravě situace "Odpojení Ižíce" nedojde do 5 sekund, dojde k zastavení nahrávání.

Pro vyjmutí A-390 po ukončení intubace vytáhněte A-390 ven z Airtraq. 6. ZAPNUTÍ/VYPNUTÍ

A-390 lze zapnout dvěma různými způsoby, v obou případech se zapne režim "Live Video" (=živé video):
Automaticky zasunutím A-390 do lžíce Airtraq.

Stisknutím automatického spínače.
Přístroj naběhne asi za 7 sekund.
Pro vypnutí přístroje A-390 stiskněte ikonu "Power Off" (= Vypnutí) v hlavním menu. Na displeji se zobrazí zpráva pro uživatele, včetně ikony "Cancel" (=Zrušení) a přístroj se za 3 sekundy automaticky vypne, pokud

tento proces uživatel stisknutím ikony "Zrušení" nezruší. A-390 se automaticky vypne, pokud uživatel nevykonává nějakou činnost po dobu 30 minut při zásunutí do Airtrag a po 5 minutách, pokud není do Airtraq zasunutý

Na displeji se zobrazí vzkaz pro vypnutí a uživatel má 5 sekund na to, aby tento vzkaz zrušil.

## 7. TOUCH PANEL AND MENUS

Podle druhu činnosti zvolte příslušnou ikonu (dotykový panel lze ovládat v rukavicích).

Pokud je kamera v režimu Live Video, stisknutím ikony "Back" (1/2) 😂 se dostanete zpět do hlavního menu.

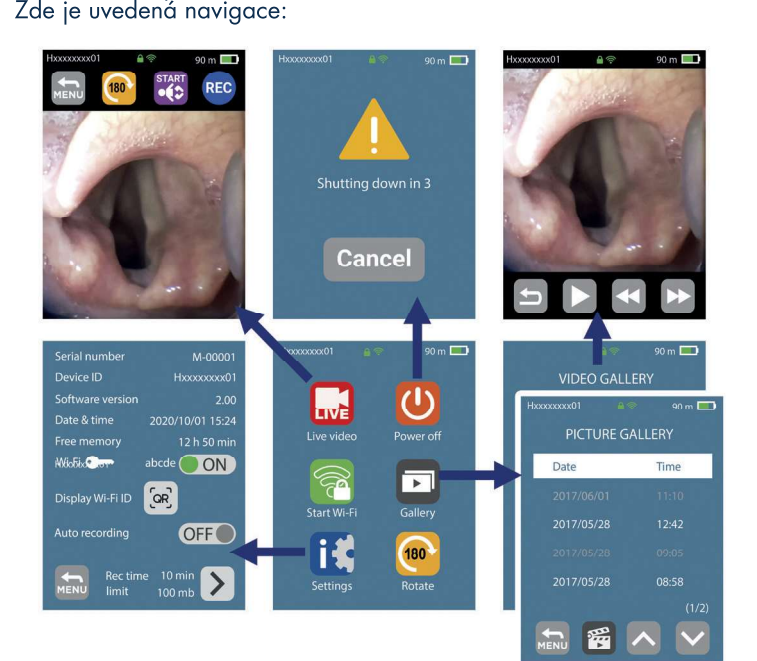

## 8. APLIKACE AIRTRAQ CAM PRO PC A MOBILY

### 8.1 APLIKACE AIRTRAQ CAM PRO PC

Funkce:

- Úvodní nastavení (A-390 připojena k PC přes USB).
  Stahování videí nahraných v A-390 (A-390 připojena k PC pomocí USB).
  Živé video z kamery A-390 na PC přes wi-fi.
  Nahrávání videí na PC, když jsou A-390 a PC připojeny pomocí wi-fi.
- Prostředí a verze:
- Windows a MacOS
- Stažení aplikace:

Stáhněte na PC aplikaci "Airtraq Cam" ze sekce "Ke stažení" na webo-vých stránkách (**www.airtraq .com**) a nainstalujte ji na PC. <u>8.2 APLIKACE AIRTRAQ CAM PRO MOBILY</u>

Funkce:

- Živé video z A-390 na mobilu přes wi-fi.
- Nahrávání videí na mobilu, když je A-390 připojena přes wi-fi.
- Prostředí a verze:

### Android

iOS (iPhone a iPad)

Stažení aplikace:

Před zahájením používání tabletu/smartphonu s A-390 stáhněte z "App Store" SM nebo "Google Play" TM aplikaci "Airtraq Cam" a nainstalujte ji. Před připojením zkontrolujte, zda na Vašem zařízení máte nainstalovanou nejnovější verzi.

## 9. ÚVODNÍ NASTAVENÍ. NASTAVENÍ KAMERY

Úvodní nastavení se provede připojením A-390 k PC pomocí dodaného USB kabelu a pomocí aplikace "Airtraq Cam". K PC lze najednou připojit pouze jednu A-390.

Některé možnosti lze vybrat také přímo na obrazovce Nastavení kamery A-390. Po spuštění aplikace se na displeji zobrazí A-390 připojená k PC

<u>Aplikace vyzve uživatele, aby odsouhlasil záruční podmínky. Výrobce</u>

doporučuje zaregistrovat záruku před začátkem použití přístroje A-390. • **Volba jazyka:** Nalistujte a zvolte jazyk.

Nastavení data a času: Datum a čas slouží k označení jednotlivých záznamů videa. Ty se automaticky aktualizují po připojení A390 k počítači a otevření aplikace Airtraq Cam.
 Nastavení ID kamery: ID kamery se používá pro pojmenování wi-fi sítě pro pojmenování wi-fi sítě

generované A-390. Jakákoliv kombinace maximálně 10 písmen/číslic.

 Nastavení volitelného wi-fi hesla: Pro lepší zabezpečení informací o
pacientovi můžete aktivovat wi-fi heslo. Heslo slouží k zablokování
přístupu neautorizovaných přístrojů k A-390. Uživatel může nastavit
jakoukoli kombinaci pěti písmen/číslic. Ochranu heslem lze zapnout i vypnout. Ve výchozím nastavení je vypnutá. Tuto volbu lze také nastavit na obrazovce nastavení A-390. Když je aktivováno heslo, ikona Wi-Fi

Nastavení omezení wi-fi výkonu (pouze Kanada): Uživatel může omezit maximální RF výkon, aby splňoval kanadské předpisy. V kameře A-390 lze nastavit automatické nahrávání. Stiskněte ikonu "Settings" (=Nastavení).

Nastavení režimu automatického nahrávání: Funkce automatického nahrávání spustí automaticky nový videozáznam vždy, když se A-390 přepne do režimu Live Video. Podle přání lze zapnout nebo vypnout. Tuto volbu lze také nastavit na obrazovce nastavení A-390.

 Nastavení maximální velikosti videa při automatickém nahrávání: Vyberte maximální velikost souboru videa: (5 min [15 mb], 6min [18 mb], 10 min [30 mb], 15 min [45 mb], 20 min [60 mb], 30 min [90 mb]). Tuto volbu Ize také nastavit na obrazovce nastavení A-390. Po dosažení maximální velikosti se nahrávání automaticky zastaví. Videa se stahují pomocí aplikace Aistara Cam<sup>e</sup> ktoré video komprimuja a zmonží joho volkost. "Airtraq Cam", která video komprimuje a zmenší jeho veľkost.

## 10. PEDIATRICKÝ REŽIM

Při použití pediatrické lžíce Airtraq se musí A-390 manuálně přepnout do pediatrického režimu, jinak bude obraz příliš světlý. Pokud se použije pediatrická lžíce, tuto situaci většinou A-390 automaticky detekuje a začne blikat pediatrická ikonka (nacházející se v hlavním menu), čímž vyzývá uživatele, aby tuto ikonku stiski (nacházející se v hlavním menu), čímž vyzývá uživatele, aby tuto ikonku stiski (nacházející se v hlavním menu), čímž vyzývá uživatele, aby tuto ikonku stiski (nacházející se v hlavním menu), čímž vyzývá uživatele, aby tuto ikonku stiski (nacházející se v hlavním menu), čímž vyzývá uživatele, aby tuto ikonku stiski (nacházející se v hlavním menu), čímž vyzývá uživatele, aby tuto ikonku stiski (nacházející se v hlavním menu), čímž vyzývá uživatele, aby tuto ikonku stiski (nacházející se v hlavním menu), čímž vyzývá uživatele, aby tuto ikonku stiski (nacházející se v na displeji zobrazí nápis "Pediatrics Mode On" (= Pediatrický režim je zapnutý) a ikona se promění na "Stop Pediatric" (nacházející se v pediatrický režim). Tato zpráva bude blikat po dobu prvních 3 sekund. Pokud je kamera A-390 nastavená na pediatrický režim a nachází se v lžící Airtraq pro dospělé, bude obraz příliš tmavý.

## 11. OTÁČENÍ OBRAZU

V závislosti na intubační poloze může uživatel obraz otočit o 180 stupňů a upravit tak orientaci hlasivek stisknutím ikony otočení 👰

# 12. NAHRÁVÁNÍ, AUTOMATICKÉ NAHRÁVÁNÍ A FOCENÍ

NAHRÁVÁNÍ A FOCENÍ NEJSOU AKTIVNÍ, KDYŽ SE KAMERA A-390 NENACHÁZÍ VE LŽÍCÍ AIRTRAQ.

NAHRÁVÁNÍ A FOCENÍ NEJSOU AKTIVNÍ, KDYŽ JE AKTIVNÍ WiFi. Uživatel má možnost nahrávat nebo pořizovat snímky v mobilním zařízení nebo počítači, který je připojen k zařízení A-390 přes Wi-Fi, prostřednic-tvím příslušného tlačítka pro nahrávání nebo pořizování snímků v aplikaci

"Airtraq Cam". V režimu Live Video začněte nahrávat stisknutím ikony REO. Ikona se při nahrávání změní na 📰 a v záhlaví obrazovky se objeví časomíra. Nahrávání zastavíte stisknutím ikony "Stop Recording" 📰 (=Konec nahrávání). Na displeji se objeví zpráva, že se nahrávání po 5 sekundách zastaví, pokud uživatel nestiskne ikonu "Cancel" (=Zrušení).

Pokud je aktivní funkce automatického nahrávání, začne kamera A-390 automaticky nahrávat ihned, jakmile se přepne do režimu Live Video.

Video soubory se nahrávají ve formátu avi a ukládají se do interní paměti A-390. A-390 je schopna uložit 200 video souborů nebo přibližně 6 hodin videa.

Pokud se v režimu Live Video dotknete středu obrazovky, dojde k vyfocení obrazu. Funkce focení funguje i při nahrávání videa. Série snímků můžete pořizovat maximální rychlostí 1 až 2 obrázky každé 2 sekundy. Tyto fotografie se ukládají do vnitřní paměti A-390 ve formátu jpeg a lźe si je prohlížet v galerii fotografií.

Volná dostupná paměť se zobrazuje na obrazovce Nastavení/Informace. Pokud je po zapnutí A390 paměť plná nebo je v ní více než 199 videí nebo snímků, pak A-390 automaticky odstraní nejstarší uložená videa/snímky, dokud není dostatek volné paměti pro záznam 30minutového videa nebo pro záznam 10 snímků. Pro uvolnění místa v paměti by měl uživatel odstranit videa/snímky pomocí aplikace "Airtraq Cam" pro PC/MAC. A-390 může uložit až 200 snímků.

## 13 PŘEHRÁVÁNÍ VIDEA A PROHLÍŽENÍ FOTOGRAFIÍ NA A-390

2/4

- V hlavním menu zvolte "Videos" 🗃 (=Videa). Na displeji se zobrazí seznam nahraných videí, s datem začátku/časem a
- trváním. Naposledy nahrané video se búde v seznamu nacházet jako první.
- Pomocí navigačních ikon nahoru a dolů procházejte jednotlivé stránky a vyberte požadované video.
- Akční ikony mají tyto funkce: přehrát/pozastavit a přetočit dopředu/d-ozadu. V menu videa vespod stiskněte tlačítko "Snapshot"
- Na obrazovce se zobrazí seznam pořízených snímků s uvedením
- data/času, přičemž nejnovější snímky jsou v horní části seznamu. Pomocí navigačních ikon nahoru a dolů procházejte jednotlivé stránky a
- vyberte požadovaný snímek.

## 14. DOWNLOAD VIDEOS AND SNAPSHOTS TO A PC /MAC

Videa se do A-390 nahrávají ve formátu avi a jsou automaticky pojmenována ID zařízení a datem a časem, kdy byla nahrána, "idzařízení\_rr\_mm\_dd\_xxh\_xxm\_xxs.avi".

Snímky se ukládají ve formátu jpeg a jsou automaticky pojmenovány ID zařízení, datem a časem, kdy byly pořízeny, "idzařízení\_rr\_mm\_dd\_xxh\_xxm\_xxs.jpeg"

Videa a snímky se stahují po připojení zařízení A-390 k počítači (Windows nebo Mac) prostřednictvím dodaného kabelu USB a pomocí aplikace "Airtraq Cam" pro Windows nebo Mac. Uživatel si může vybrat,

aplikace "Airtraq Cam" pro Windows nebo Mac. Uživatel si může vybrat, zda chce stáhnout videa v původním rozlišení, nebo zda chce stáhnout komprimovaný videosoubor, aby se zmenšila jeho velikost. Po spuštění aplikace se na displeji zobrazí A-390 připojená k PC. K PC lze najednou připojit pouze jednu A-390. Klikněte na vybranou ikonu stahování a aplikace zobrazí seznam videí a snímků uložených v A-390. Vyberte videa a snímky, které se mají stáhn-out. Případně klikněte na ikonu "Download All" (=Stáhnout vše). Vyberte video nebo snímky, které chcete odstranit, a stiskněte ikonu odstranění. Případně klikněte na tlačítko "Delete All" (=Smazat vše), pokud chcete odstranit všechna uložená videa a snímky pro připojenou kameru A-390. kameru A-390

# 15. PŘIPOJENÍ WI-FI A ZÁZNAM POMOCÍ TABLETU/TELEFONU/PC

Chcete-li povolit Wi-Fi, přejděte do hlavního menu a stiskněte ikonu . Ikona Wi-Fi se změní na 🛜 a v záhlaví obrazovky se objeví Wi-Fi ikona 🛜

V případě, že byla Wi-Fi aktivována při posledním vypnutí A-390, pak se během zavádění systému A-390 automaticky aktivuje Wi-Fi. A-390 LZE PŘES WI-FI PŘIPOJIT SOUČASNĚ POUZE K JEDNOMU

A-390 LZE PRES WIFTI PRIPOJIT SOUCASINE POUZE K JEDINOMU ZAŘÍZENÍ. Před připojením k jinému zařízení by měl uživatel ukončit obrazovku "Live Video" v aplikaci "Airtraq Cam". Pokud je A-390 připojena k externímu zařízení, a není tedy možné připojit další externí zařízení, zobrazí se v záhlaví A-390 ikona "připojeno" ?? Každá A-390 vytvoří ad-hoc síť Wi-Fi s názvem AIQ+IDZařízení+5

automaticky generovaných čísel. Chcete-li k A390 připojit tablet/smartphone, spustte aplikaci "Airtraq Cam" na externí zařízení, se kterým se chcete A-390 propojit, zadáním Cam Id, a to buď ručně, nebo naskenováním QR kódu. QR naleznete na obrazovce Nastavení A-390. Po přidání A-390 do tabletu/chytrého telefonu vyberte zařízení A390 ze seznamu a klikněte na tlačítko "Con-port" ("Pěipojit) Tante pocture pokujte po každu povou kaperu nect" (=Připojit). Tento postup opakujte pro každou novou kameru, kterou je třeba připojit k externímu zařízení.

Pro lepší obraz zvyšte jas na Vašem mobilním zařízení.

Abyste nebyli rušeni příchozími hovory, nejdříve přepněte telefon do režimu Letadlo, a poté zapněte Wi-Fi

Aplikace "Airtraq Cam" pro mobilní zařízení umožňuje uživateli nahrávat videa a pořizovat snímky přímo v mobilním zařízení.

Pro připojení počítače si stáhněte a nainstalujte aplikaci "Airtraq Cam" pro počítač. Po spuštění aplikace automaticky vyhledá zařízení A390, které vysílá signál Wi-Fi v blízkosti počítače. Vyberte kameru, ke které se chcete připojit. Pokud je zapnuté zabezpečení Wi-Fi heslem, zadejte heslo. Klikněte na Live Video a na PC se zobrazí obraz kamery A390 v počíněm čase. Aplikace umožňuje uživateli patrávat video přímo do PC reálném čase. Aplikace umožňuje uživateli nahrávat video přímo do PC.

## 16. PROHLÍŽENÍ SYSTÉMOVÝCH INFORMACÍ

V hlavním menu stiskněte "Settings" 🚺 (=Nastavení) a na displeji A-390 se zobrazí systémové informace.

Obrazovka nastavení A-390 umožňuje upravit: Aktivovat heslo Wi-Fi, aktivovat režim automatického nahrávání a zvolit maximální velikost automaticky nahrávaného videa.

## 17. AKTUALIZACE INTERNÍHO SOFTWARU A-390

Interní software kamery A-390 lze aktualizovat pomocí aplikace "Airtraq

Cam" pro PC/Mac. Počítač by měl mít připojení k internetu, aby bylo možné automaticky načíst nejnovější verzi interního softwaru A-390 z webových stránek společnosti Airtraq (www.airtraq.com).

Připojte A-390 k počítači (Windows nebo Mac) pomocí dodaného kabelu USB. Po spuštění aplikace "Airtraq Cam" se zobrazí obrazovka s A-390 připojenou k počítači. Pokud je k dispozici novější verze, zobrazí se zpráva vyzývající uživatele k aktualizaci.

Důrazně doporučujeme pravidelně kontrolovat, zda není k dispozici nová verze softwaru pro A-390.

## 18. ODSTRAŇOVÁNÍ PORUCH

Zkontrolujte, zda je řádně nabitá baterie v A-390. A-390 připojte k PC, spustte aplikaci "Airtrag Cam" a zkontrolujte, zda je nainstalovaná nejnovější verze interního softwaru.

Reset A-390 provedete tak, že A-390 připojíte k PC, spustíte aplikaci "Airtraq Cam" a kliknete na "RESET A390" na liště aplikace a budete postupovat přesně podle pokynů. Reset proběhne, i když PC nerozpozná A-390 jako paměťové zařízení a jeho obrazovka je úplně černá.

Proces resetování umožňuje uživateli provést pouze krok 1 a zachovat všechna videa a snímky ve vnitřní paměti nebo provést také krok 2, který odstraní všechny soubory uložené v interní paměti.

# 19. POKY<u>NY PRO čištění</u>

390 je definována jako nekritické zařízení. Doporučené čištění je desinrekce nízkého stupně mezi jednotlivými pacienty. Při čištění postupujte podle postupů doporučených Vaší institucí a podle tohoto návodu.
1. A-390 vytáhněte z Airtrag a vypněte ji.
2. Čištění: Zevní povrch A-390 vyčistěte pomocí čistých gázových tamponů namočených do čisticího prostředku. Místa, kam se pomocí tamponů namočených do čisticího prostředku. Místa, kam se pomocí tamponů namočených do čisticího prostředku.

- tamponu nedá dosťat, vyčistěte pomocí jemného štětce namočeného do čisticího prostředku. Dávejte pozor, abyste odstranili veškerou viditel nou kontaminaci nebo cizí materiál. Dávejte pozor, aby volná kapalina

stekla z plochy pryč. Lze použít tyto čisticí prostředky: a. Enzymatické čisticí prostředky (např.: ENZOLTM).

- Mýdlo s neutrálním pH a voda. Roztok bikarbonátu sodného (8-10%). b. С.
- Lze použít tyto desinfekční prostředky
  - a. Roztok kyseliny peroctové (0,08%). b. Isopropyl-alkohol (70%).

  - c. Roztok obsahující 70% isopropyl-alkohol a 2% chlorhexidin (např. Clinell Wipe).
  - d. Roztok obsahující oxid chloričitý (např. Tristel Wipe).
  - PDI Sani-Cloth® germicidní útěrky (AF3, Bleach, Plus anebo Super Sani-Cloth®). e.
- 4. A-390 osušte pomocí sterilních chirurgických ubrousků.
- 5. Silikonové pouzdro lze čistit pomocí následujících dezinfekčních prostředků:
  - a. Isopropyl-alkohol (70%).
  - b. Roztok obsahující 70% isopropyl-alkohol a 2% chlorhexidin

(např.Clinell Wipe). Isopropyl-alkohol může zapříčinit mírné přechodné nabobtnání silikonu, ale pokud se může úplně odpařit, tak nedojde k poškození silikonového obalu. Þozor:

- Nepoužívejte autokláv.
- Neoplachujte pod tekoucí vodou.
  Neponořujte do kapalin.
- Dávejte pozor, aby se dovnitř do A-390 nedostala kapalina anebo vlhkost.
- Nedotýkejte se čoček kamery A-390.
  Opatrně manipulujte s dotykovým displejem kamery A-390.

# 20. PROVOZ, SKLADOVÁNÍ A TRANSPORT

A-390 se nesmí používat, skladovat nebo transportovat při teplotách pod -5°C/23°F nebo nad 55° C/131°F.

Relativní vlhkost nesmí přesáhnout 95 %. Tlak vzduchu nesmí přesáhnout 500 až 1060 hPa.

S kamerou zacházejte opatrně, jako s jakýmkoli jiným elektronickým zařízením. Pokud se kamera nepoužívá, vložte ji do ochranného obalu.

# 21. TECHNICKÉ ÚDAJE

## 21.1. Kamera A-390

Jmen. hodnoty napájení na vstupu: 5 V DC, 1,5 A Napájecí napětí: Dobíjecí baterie Li-Po 3,7 V, 1,400 mAh. Modulace základního pásma – Wi-Fi - 802.11b: DSSS RF výkon: + 10 dBm Typ. Dosah vysílání: 5 m (přibl.). Obrazovka: 2,8" TFT-LCD, 640 x 480 RGB. Dotykový panel: OGS typ 2,8" kapacitní dotykový panel. Video snímač: digitální video snímač CMOS, VGA 640 x 480. Rozlišení videa: 480 x 480. Rozměry: 61 mm x 91 mm x 64 mm. Hmotnost: 110 gramů. 21.2. Samostatná nabíječka baterií Jmen. hodnoty napájení na vstupu: 100-240 V ~, 50-60 Hz, 0,7 A. Jmen. hodnoty napájení na výstupu: 5,0 V = , 2,0 A, 10,0 W EMC: EN55024, EN55022/B, EN 60601-1-2. Díly uznávané ÚL. Platí pro UŚA a Kanadu.

Samčí konektor USB-C. Délka kabelu: 1,9 m

# 22. PŘEDPISY

Tento přístroj, pokud funguje jako příslušenství pro videolaryngoskopy Airtraq, splňuje požadavky norem ISO 8600, ISO 14971, ISO 62304, ISO 62366, ISO 10993 a evropského nařízení o zdravotnických prostředcích MDR (EU) 2017/745 ze dne 5. dubna 2017. Prohlášení o shodě (DoC) je k dispozici od výrobce.

Tento přístroj splňuje požadavky mezinárodních norem IEC 60601-1, IEC 60601-1-2 a IEC 60601-2-18 pro zdravotnické elektrické přístroje.

# Tento přístroj je v souladu s evropskou směrnicí RoHS. UPOZORNĚNÍ A VAROVÁNÍ IEC 60601-1 a IEC 60601-1-2

Tento přístroj je specifikován jako Interně napájený přístroj, příslušenství, Aplikovaná část BF, IPXO, běžný přístroj, není určen pro použití s hořlavými látkami, nepřetržitý provoz.

A-390 spolu s laryngoskopem Airtraq tvoří podle normy IEC 60601 jeden zdravotnický elektrický systém. Tento systém vyhovuje požadavkům na elektromagnetickou kompatibilitu. Detailní informace týkající se zkoušek emisí a imunity jsou k dispozici od výrobce.

A-390 je přenosné zařízení s RF komunikací, které může ovlivnit zdravot-nická elektrická zařízení.

Toto zařízení smí používat pouze zdravotničtí profesionálové. Zařízení může vyvolávat rušení rádiových vln, případně narušovat činnost jiných zařízení umístěných v jeho blízkosti. Je nutno posoudit nutnost opatření na zmírnění těchto účinků, např. změna orientace nebo umístění A-390. Toto zařízení se smí používat pouze s kabely a příslušenství, které dodal výrobce. Při použití jiných kabelů nebo příslušenství může dojít k nárůstu emisí nebo ke snížení imunity systému ME.

Toto zařízení je klasifikováno jako interně napájené zařízení s 3,7 V dobíjecí baterií pro ochranu proti zasažení elektrickým proudem. A-390 je klasifikována jako aplikovaná část BF.

Toto zařízení je klasifikováno jako IPXO, běžné zařízení, pro stupeň ochrany proti vniknutí vody, podle mezinárodní normy IEC 60529 (stupně

## ochrany podle krytu).

Bez sterilních dílů. Kontinuální režim provozu. Tento přístroj má neionizující zářen

# UPOZORNĚNÍ A VAROVÁNÍ FCC A PRŮMYSLU KANADY

## SHODA S FCC:

Prohlášení podle části 15.19 FCC.

Totnásení podle části 13.17 rčč. Toto zařízení vyhovuje části 15 předpisů FCC. Při provozu musí být splněny následující dvě podmínky: (1) Toto zařízení nesmí způsobovat škodlivé rušení a (2) toto zařízení musí sněst veškeré přijaté rušení, včetně rušení, které může způsobit nežádoucí funkci.

Prohlášení podle části 15.21 FCC.

Prohlašení podle části 15.21 FCC. Změny nebo úpravy, které nejsou výslovně schváleny stranou odpovědnou za shodu, mohou vést ke ztrátě oprávnění uživatele k provozu zařízení. Prohlášení pro digitální zařízení třídy B podle části 15.105 FCC. POZNÁMKA: Toto zařízení bylo testováno a shledáno vyhovujícím limitům pro digitální zařízení třídy B podle části 15 pravidel FCC. Tyto limity jsou navrženy tak, aby poskytovaly přiměřenou ochranu proti škodlivému rušení v obytných budovách. Toto zařízení generuje, využívá a může vyzdřavat vysokotrehvenční energii a pokud peří instalováno a a může vyzařovat vysokofrekvenční energii, a pokud není instalováno a používáno v souladu s pokyny, může způsobit škodlivé rušení rádiové komunikace. Neexistuje však žádná záruka, že v konkrétní instalaci k rušení nedojde. Pokud toto zařízení způsobuje škodlivé rušení rozhlaso-vého nebo televizního příjmu, což lze zjistit vypnutím a zapnutím zařízení, doporučujeme uživateli, aby se pokusil rušení odstranit jedním nebo více z následujících opatření:

- Přesměrujte nebo přemístěte přijímací anténu.
- Zvětšete vzdálenost mezi zařízením a přijímačem.
- Připojte zařízení do zásuvky v jiném obvodu, než ke kterému je připojen přijímač.

 Poradite se s prodejcem nebo zkušeným technikem pro opravu rádia/televize

# SHODA S PRŮMYSLEM KANADY

Prohlášení podle RSS vydání 3, odstavec 7.1.3. Toto zařízení splňuje požadavky kanadské normy pro rádiová zařízení nepodléhající licencní povinnosti. Při provozu musí být splněny násled-ující dvě podmínky: (1) Toto zařízení nesmí způsobovat rušení a (2) toto zařízení musí snést veškeré rušení, včetně rušení, které může způsobit nežádoucí funkci zařízení.

Prohlášení podle ICES.

Toto zařízení ISM je v souladu s kanadskou normou ICES-001. Pozor: Změny nebo úpravy, které nejsou výslovně schváleny stranou odpovědnou za shodu, mohou vést ke ztrátě oprávnění uživatele k provozu zařízení.

# 23. POKYNY PRO LIKVIDACI

Dodržujte místní vyhlášky a recyklační plány týkající se likvidace nebo recyklace zdravotnických elektrických zařízení.

# 24. ZÁRUKA POSKYTOVANÁ VÝROBCEM

## Záruka a servis

Záruka a servis Výrobce poskytuje na tento přístroj záruku na vadné materiály nebo výrobní vady po dobu jednoho (1) roku od data zakoupení za předpokladu, že je používán v souladu s postupy stanovenými v návodu k použití. Tato záruka platí pouze v případě, že zařízení bylo zakoupe-no u autorizovaného distributora a jeho záruka byla zaregistrována pomocí aplikace "Airtraq Cam" pro PC. Výrobce neuznává žádné jiné záruky, ať už vyjádřené nebo předpokládané, včetně záruk prodejnosti či vhodnosti k určitému účelu. Záruka se vztahuje na bezplatnou opravu nebo výměnu za ekvivalentní zařízení vadného zařízení, jehož závada je prokazatelně důsledkem výrobního procesu.

výrobního procesu. Pokud máte se zařízením technické problémy, zavolejte prosím distributorovi Airtraq ve vaší zemi nebo poslete zprávu prostřednictvím našich webových stránek (www.airtraq.com) a uveďte sériové číslo vadného zařízení. V případě závady, na kterou se vztahují záruční podmínky, vám bude zaslán nový přístroj A-390 do 15 pracovních dnů od potvrzení závady.

- Pokyny pro manipulaci s vadnými zařízeními 1. Vrácené přístroje musí být zabaleny v původních a zajištěných obalech. Veškeré příslušenství přístroje musí být zasláno zpět.
- Zákazník musí mít zaregistrovanou záruku na zařízení před datem poruchy a poskytnout sériové číslo zařízení A-390, popis problému a doklad o koupi.
- Ve všech případech, kdy zařízení vykazuje závady, na které se nevztahuje záruka, zůstávají veškeré náklady na manipulaci a dopravu na straně zákazníka. 3.

Výjimky ze záruky
1. Výrobek, na kterém bylo poškozeno, upraveno nebo odstraněno sériové číslo.

2.Poškození, znehodnocení nebo nesprávná funkce v důsledku:

- A.Náhodného pádu zařízení. B. Zneužití, nedbalosti, požáru, vody, blesku nebo jiných přírodních událostí. Opravy nebo pokusu o opravu provedené osobou, která není autorizována
- dodavatelem.
- D. Úpravy provedené osobou, která není autorizována dodavatelem.
- E.Jakékoli poškození výrobku v důsledku přepravy.

F. Vnějších příčin, jako jsou: přepětí, kolísání nebo výpadek elektrické energie, polití přístroje tekutinami atd.

G. Běžného opotřebení.

H. Jakýchkoliv jiných příčin, které nesouvisí s vadou výrobku.

## 25. DŮLEŽITÉ BEZPEČNOSTNÍ POKYNY

- Tyto pokyny si přečtěte, dodržujte je a postupujte podle nich.
   Věnujte pozornost všem upozorněním uvedeným v tomto návodu.
   Přístroj A-390 nefunguje, pokud je nabíjen. Musí se nabíjet ve vzdálenosti nejméně 1,8 m od pocienta.
- Používejte pouze nabíječku baterií A-390 dodávanou výrobcem. 4.
- A-390 je přenosné radiokomunikační zařízení. Může způsobovat rádiové rušení nebo může narušovat provoz okolních zařízení. Je nutno posoudit nutnost opatření na zmírnění těchto účinků, např. změna orientace nebo umístění A-390.
- Abyste snížili riziko požáru nebo úrazu elektrickým proudem, nevysta-vujte toto zařízení dešti nebo vlhkosti.
- Nenabíjejte zařízení v blízkosti zdrojů tepla, jako jsou radiátory, tepelná tělesa, kamna nebo jiné přístroje, které produkují teplo. Chraňte nabíjecí kabel před poškozením. 7.

- Nepoužívejte toto zařízení v přítomnosti hořlavých anestetik.
   Elektrostatický výboj (ESD) může způsobit nesprávnou funkci těchto zařízení.
- 11. Při bouřkách nebo při dlouhodobém nepoužívání tento přístroj odpojte ze zásuvky
- 12. Nepokládejte na přístroj nádoby s kapalinami. Na horní část přístroje nestříkejte kapaliny.
- Nepokoušejte se sami provádět servis těchto přístrojů, protože otevření nebo sejmutí krytů vás může vystavit nebezpečí. Veškeré servisní práce svěřte kvalifikovanému servisnímu personálu distributora společnosti Airtraq.

## 26. INFORMACE PRO UŽIVATELE

Návod k použití je k dispozici online na adrese https://www.airtraq.com/IFU Další informace o používání přístroje A-390 najdete na adrese www.airtraq.com.

Www.airrrag.com.
Jakákoli závažná událost, ke které dojde v souvislosti s tímto zdravotnickým prostředkem, by měla být nahlášena výrobci a příslušnému zdravotnickému orgánu, pod něhož uživatel a/nebo pacient spadá. Pro komunikaci s výrobcem e-mailem user.assistance@airtrag.com, nebo:
1. kontaktujte přímo výrobce na jeho adrese nebo telefonicky: USA a Kanada: +1877-624-7929 EU a ostatní: +34944804690
2. Kontaktujte zástupce výrobce pro vrši oblast (podrobnosti píže) nebo

Kontaktujte zástupce výrobce pro vaši oblast (podrobnosti níže) nebo
 Kontaktujte svého místního distributora

EC REP & EUROPE

**PRODOL MEDITEC S.A.** Muelle Tomás Olavarri 5, 3° 48930 Las Arenas. SPAIN

**USA Representative:** 

2414 Lawton Ln. Rowlet, TX 75089, USA

D. A. Daniel

## PRODOL MEDITEC LIMITED

1/F, 4/F, Block C No. 18, 7th Science Ave. Zhuhai, Guangdong 519085 China

### UK Responsible Person: Advenå Ltd.

Pure Offices, Plato Close Warwick, CV34 6WE United Kingdom

Airtraq je registrovaná ochranná známka. Apple a logo Apple, iPad a iPhone jsou ochranné známky společnosti Apple Inc. registrované v USA a dalších zemích. App StoreSM je ochranná známka společnosti Apple Inc. Wi-Fi a logo Wi-Fi jsou registrované ochranné známky společnosti Wi-Fi Alliance. Všechny ostatní ochranné známky a autorská práva jsou majetkem příslušných vlastníků.

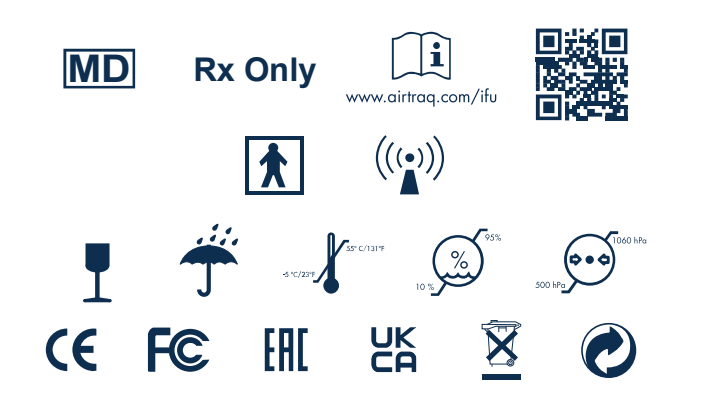

## 27. SLOVNÍČEK POJMŮ

| SYMBOL   | SYMBOL MEANING             | SYMBOL  | SYMBOL MEANING                                                                                                    | SYMBOL              | SYMBOL MEANING                                                     | SYMBOL           | SYMBOL MEANING                                                          |
|----------|----------------------------|---------|----------------------------------------------------------------------------------------------------|---------------------|--------------------------------------------------------------------|------------------|-------------------------------------------------------------------------|
|          | Výrobce                    | M       | Datum výroby                                                                                                    | REF                 | Katalogové<br>číslo                                                | SN               | Sériové číslo                                                           |
| MD       | Zdravotnický<br>prostředek | Rx Only | Podle federálních<br>zákonů USA je prodej<br>tohoto zařízení povolen<br>pouze lékařům nebo<br>na lékařský předpis | www.aittraq.com/lfu | Prostudujte<br>elektronický<br>návod k použití                     |                  | Příložná část<br>typu BF                                                |
| (((••))) | Neionizující<br>záření     | I       | Křehké,<br>zacházejte<br>opatrně                                                                                  | Ť                   | Uchovávejte v<br>suchu. / Chraňte<br>před vlhkem                   | 8-0207 SF C/1019 | Teplotní<br>omezení                                                     |
|          | Limity vlhkosti<br>vzduchu |         | Omezení<br>atmosférickéh<br>o tlaku                                                                               | <u>11</u>           | Touto stranou<br>nahoru                                            | Œ                | Označení CE,<br>Označuje shadu s<br>evropskými<br>technickými požadavky |
| F©       | Značka shody s<br>FCC      | EAC     | Značka EAC,<br>Euroasijská<br>shoda                                                                               | UK<br>CA            | Označení<br>UKCA, znamená<br>technickou shodu<br>ve Velké Británii | EC REP           | Zplnomocněný<br>zástupce pro<br>Evropské<br>společenství                |
|          | Dovozce                    |         | Distributor                                                                                                    | X                   | Recyklace:<br>elektronická<br>zařízení                             | 0                | Obal je<br>recyklovatelný                                               |